Чтобы связаться с психологом школы через Электронный журнал, необходимо:

1. Нажать на значок «ЛЮДИ»

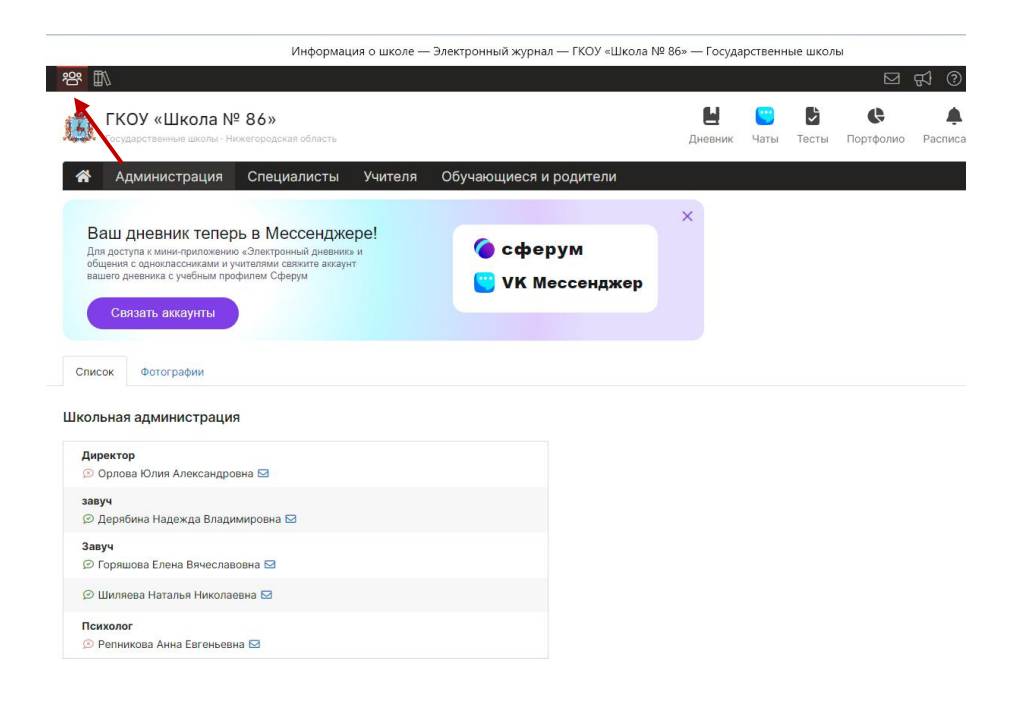

## 2. Перейти на вкладку «Специалисты»

| Информация о школе — Э                                                                                                    | лектронный журнал — ГКОУ «Школ | a № 86» — I | Госудая | оственн           | ные школ          | ы                     |           |
|----------------------------------------------------------------------------------------------------|--------------------------------|-------------|---------|-------------------|-------------------|-----------------------|-----------|
| 양 🗈                                                                                                    |                                |             |         |                   |                   |                       | त्र<br>सि |
| КОУ «Школа № 86»<br>Государственные школы - Нижегородская область                                                                                                    |                                | Дне         | вник    | <b>с.</b><br>Чаты | <b>С</b><br>Тесты | <b>С</b><br>Портфолио | Распи     |
| 🖀 Администрация Специалисты Учителя                                                                                                    | Обучающиеся и родители         |             |         |                   |                   |                       |           |
| Ваш дневник теперь в Мессенджере!<br>Для доступа к мини-приложению «Электронный дневник» и<br>общения с одноклассниками и учителями свяжите ажаунт<br>вашего дневника с учебным профилем Сферум | 🌘 сферум<br>🙄 VK Мессенджер    | ×           |         |                   |                   |                       |           |
| Список Фотографии                                                                                                    |                                |             |         |                   |                   |                       |           |
| Школьные специалисты                                                                                                    |                                |             |         |                   |                   |                       |           |
| Социальный педагог<br>⊙ Ильичева Олеся Викторовна ⊠                                                                                                    |                                |             |         |                   |                   |                       |           |
| <b>Психолог</b><br>🔗 Касандина Надежда Викторовна 🖂                                                                                                    |                                |             |         |                   |                   |                       |           |
| Психолог<br>📀 Кузнецова Анна Викторовна 🖂                                                                                                    |                                |             |         |                   |                   |                       |           |
| Психолог<br>📀 Репникова Анна Евгеньевна 🖂                                                                                                    |                                |             |         |                   |                   |                       |           |
| Психолог<br>⊙ Черемушкина Анна Сергеевна ⊠                                                                                                    |                                |             |         |                   |                   |                       |           |
| <b>Секретарь</b><br>💬 Шиголина Анна Владимировна 😒                                                                                                    |                                |             |         |                   |                   |                       |           |

## 3. Нажать на «Конверт» и написать сообщение.

Обращение должно быть вежливым. Электронный журнал – это официальный Интернет-ресурс.